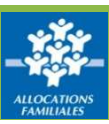

# Comment déclarer vos loyers ?

Offre bailleurs Mes locataires

#### Chaque année, la Caf demande le loyer de juillet.

① Pour accéder à la déclaration des loyers, sélectionnez dans le menu « Déclarer les loyers ».

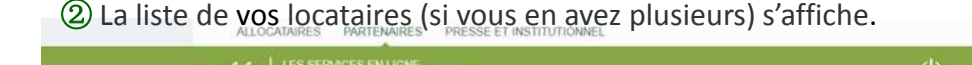

| Jennenic                          | Bienvenue                                                                                                    | Accuel > Partenaices > Offre bailleurs > Dec                                                                                | larer les loyers                                                                                 |                                                                                 |                                                                                                    |                                                           |
|-----------------------------------|----------------------------------------------------------------------------------------------------|----------------------------------------------------------------------------------------------------|--------------------------------------------------------------------------------------------------|---------------------------------------------------------------------------------|----------------------------------------------------------------------------------------------------|-----------------------------------------------------------|
| ler un impayé                     |                                                                                                    | Declary kyrn Dydant kwys                                                                                                    |                                                                                                  |                                                                                 |                                                                                                    |                                                           |
| llter mes<br>nents<br>cter la CAF | Vies locataires<br>Déclarer les layers<br>Déclarer un                                                                                                    | Déclarer les loye                                                                                                    | rs                                                                                               |                                                                                 |                                                                                                    |                                                           |
| ons-Reponses                      | Signaler um implavé                                                                                                    |                                                                                                    |                                                                                                  |                                                                                 |                                                                                                    |                                                           |
| utiles                            | Consultar mes.<br>paiements                                                                                                    | Afficher les locataires Tous                                                                                                | •                                                                                                |                                                                                 |                                                                                                    |                                                           |
|                                   | The second second second second second second second second second second second second second second second se                                                                                                    |                                                                                                    |                                                                                                  |                                                                                 |                                                                                                    |                                                           |
| s et Fiches<br>ues                | Contacter la CAP<br>Question/véponses                                                                                                    | Pour information : il reste 2 loyers<br>Sélectionner le locataire pour sais                                                 | å saisir sur 6.<br>ir son loyer                                                                  |                                                                                 |                                                                                                    |                                                           |
| s et Fiches<br>ues                | Contacter la CAF<br>Question/réponse<br>Consulter le guide<br>ilu balleur                                                                                                    | Pour information : il reste 2 loyers<br>Sélectionner le locataire pour sais                                                 | à saisir sur 6.<br>Ir son loyer                                                                  | 1-6 sur 6 locataires                                                            | - 10 *                                                                                                    |                                                           |
| s et Fiches<br>Jes                | Contactive is CAP<br>Question/reported<br>Consultor-In-guide<br>thu ballion<br>Consultor-In-guide<br>de decons d'un                                                                                                    | Pour information . # reste 2 loyers<br>Sélectionner le locataire pour sais                                                  | à saisir sur 6.<br>ir son loyer<br>Prènom                                                        | 1-6 sur 6 locataires                                                            | * 10 *<br>Code postal-Commune :                                                                                                    | Etat :                                                    |
| s et Fiches<br>ues                | Contractor is CAP<br>Question/régionais<br>Consultor le guide<br>du bailleer<br>Consultor le guide<br>du bailleer<br>Consultor le guide<br>de décense d'un<br>lugement                                                                                                    | Pour information : il reste 2 loyers<br>Selectionner le locataire pour sais<br>2 Nom -<br>vois                              | à saisir sur 6.<br>ir son loyer<br>Prènom<br>VINCENT                                             | 1-6 sur 6 locataires<br>Numéro allocataire :<br>060                             | * 10 *<br>Code postal-Commune :<br>14000 CAEN                                                                                                    | Etat :<br>✔ Transmis                                      |
| s et Fiches<br>Jes                | Contractor in GAP<br>Question/reponses<br>Consultor in guide<br>ils belleni<br>di belleni<br>di dettore i guide<br>de decense d'un<br>liggenent<br>Lines utiles<br>Odatscel video                                                                                                    | Pour information : if reste 2 loyers<br>Sélectionner le locataire pour sais<br>2 Nom -<br>Vois<br>SCIN                      | à saisr sur 6.<br>r son loyer<br>Prénom<br>VINCENT<br>ISABELLE                                   | 1-6 sur 6 locataires =<br>Numéro allocataire :<br>060<br>842                    | - 10 *<br>Code postal-Commune :<br>14000 CAEN<br>14000 CAEN                                                                                          | Etat :<br>Transmis<br>Rom saisi                           |
| s et Fiches<br>Jes                | Constant's CAP<br>Question (* poste<br>Question (* poste<br>dis bellen<br>dis bellen<br>dis bellen<br>dis determine duri<br>lingement<br>Liens unline<br>Didetticel inden                                                                                                    | Pour information : if reste 2 loyers<br>Sélectionner le locataire pour sais<br>Nom -<br>VOIS<br>SON<br>TURE                 | A saisir sur 6.<br>ir son loyer<br>Prénom<br>VINCENT<br>ISABELLE<br>ANTHONY                      | 1-6 sur 6 locataires<br>Numèro allocataire =<br>060<br>842<br>592               | <ul> <li>10 *</li> <li>Code postal-Commune :<br/>14000 CAEN<br/>14000 CAEN</li> <li>14000 CAEN</li> </ul>                                            | Etat :<br>Transmis<br>Nori saisi<br>Nori saisi            |
| s et Fiches<br>Jes                | Constitute in CAP<br>Question (reported<br>Constitute in quice<br>du Salitate in quice<br>du Salitate in quice<br>du Salitate in quice<br>du Salitate in quice<br>du Salitate in quice<br>du Salitate in quice<br>du Salitate in quice<br>du Salitate in quice<br>du Salitate in quice<br>du Salitate in quice<br>du Salitate in quice<br>du Salitate in quice<br>du Salitate in quice<br>du Salitate du Salitate<br>du Salitate du Salitate<br>du Salitate du Salitate<br>du Salitate du Salitate<br>du Salitate du Salitate<br>du Salitate du Salitate<br>du Salitate du Salitate<br>du Salitate du Salitate<br>du Salitate<br>du Salitate | Pour information : if reste 2 loyers<br>Selectionner le locataire pour sais<br>2 Nom -<br>VOIS<br>SON<br>TURE<br>ONT        | A saisir su 6.<br>ir son loyer<br>Prénom<br>VINCENT<br>ISABELLE<br>ANTHORY<br>MARVILINE          | 1-6 sur 6 locataires<br>Numéro allocataire =<br>060<br>842<br>592<br>083        | <ul> <li>10 *</li> <li>Code postal-Commune :<br/>14000 CAEN<br/>14000 CAEN<br/>14000 CAEN</li> <li>14500 CAEN</li> <li>14506 DOCQUANCOURT</li> </ul> | Etat :<br>Transmis<br>Non satu<br>Non satu<br>Transmis    |
| et Fiches<br>les                  | Constation in CAF<br>Question (Vector)<br>Question (Vector)<br>distribution in quice<br>dis determine durit<br>logitament<br>Lane unime<br>Octaeticne i viden                                                                                                    | Pour information : if reste 2 loyers<br>Selectionner le locataire pour sais<br>2 Nom -<br>VOIS<br>SON<br>TURE<br>ONT<br>OME | A saisir sur 6.<br>ir son loyer<br>Prenom<br>VINCENT<br>ISABELLE<br>ANTHONY<br>MARYLINE<br>SYNDY | 1-6 sur 6 locataires<br>Numéro allocataire :<br>060<br>842<br>592<br>083<br>887 | * 10.*<br>Code postal-Commune =<br>14000 CAEN<br>14000 CAEN<br>14540 ROCQUANCOURT<br>14000 CAEN                                                      | Etat =<br>Transmis<br>Non satis<br>Non satis<br>Non satis |

③ Il suffit ensuite de sélectionner le locataire pour lequel vous souhaitez déclarer le loyer.

④ Pour chaque locataire, vus pouvez suivre l'état de vos déclarations facilement.

### Où saisir les informations demandées ?

① Cette démarche permet aussi d'actualiser les informations connues de la Caf.

|                                                                |                                                               | AIRE                                                      | DE                                            |                           |
|----------------------------------------------------------------|---------------------------------------------------------------|-----------------------------------------------------------|-----------------------------------------------|---------------------------|
| envenue                                                        | Accueil > Partenaires > Offre bailieurs > Déclarer les loyers |                                                           |                                               | PARTENAIRE                |
| re bailleurs<br>s locataires<br>clarer les loyers<br>clarer un | Déclarer les loyers                                           |                                                           |                                               |                           |
| naler un impayé<br>isulter mes<br>ements<br>amètres            | 1<br>SAISIE                                                   | 2<br>RECAPITULATIF                                        |                                               | 3<br>FIN                  |
| ntacter la CAF<br>estion/réponses<br>isulter le guide          | Les champs précédés d'un astérisque (*) sont                  | obligatoires.                                             |                                               |                           |
| bailleur<br>isulter le guide<br>décence d'un<br>ement          | Locataire: ISABELLE<br>Numéro allocataire: 842                | Montant du loyer hors cha<br>Logement occupé depuis k     | rrges pour 07/2017: 328,75 €<br>le: 10/07/201 | 2 1                       |
| ns utiles<br>lacticiel vidéo                                   | Colocation: Non                                               | Adresse:                                                  | RUE DC<br>14000 CAE                           | WEN .                     |
|                                                                | Informations à compléter                                      |                                                           |                                               |                           |
|                                                                | 1<br>Gestion du logement                                      | 2 3<br>Locataire Colocation                               | 4<br>Montant du loyer                         | 5<br>Signalement d'impayé |
|                                                                | Etes-vous toujours le gestionnaire d                          | lu logement ? * 🖲 Oui 🔿 Non                               |                                               |                           |
|                                                                | Pour une meilleure prise en charge, conta                     | acter la Cafafin d'effectuer les déclarations de fin de g | gestion souhaitées.                           |                           |
|                                                                |                                                               | Quitter Continuer                                         |                                               |                           |
|                                                                |                                                               |                                                           |                                               |                           |

# Comment compléter votre déclaration ?

MENU

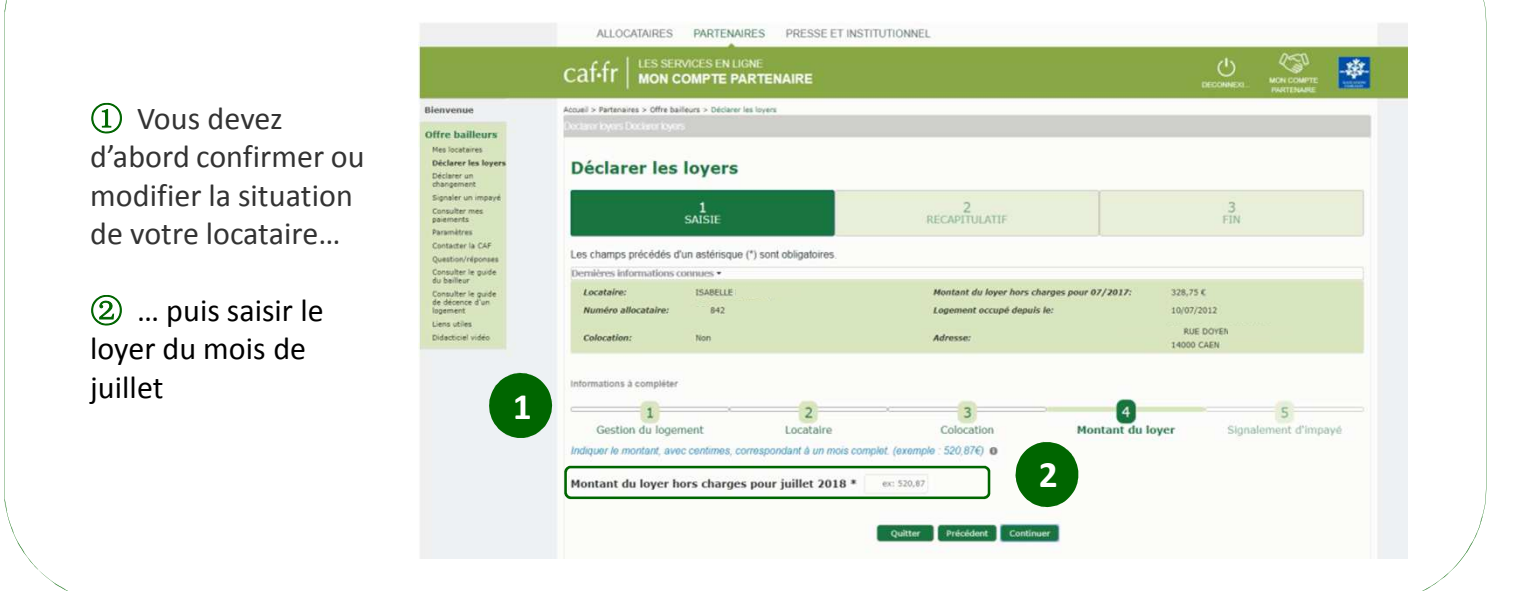

# Comment consulter le récapitulatif de votre déclaration ?

|                                                                    | ALLOCATAIRES PARTENAIRES PRESSE ET INSTITUTIO                                                                                | NNEL                  |                               |                    |                                                                 |
|--------------------------------------------------------------------|----------------------------------------------------------------------------------------------------|-----------------------|-------------------------------|--------------------|-----------------------------------------------------------------|
|                                                                    |                                                                                                    |                       |                               |                    |                                                                 |
| Bienvenue<br>Offre bailleurs                                       | Accueil > Partenaires > Offra bailieurs > Déclarer les loyers<br>Declarer loyers Declares byers                              |                       |                               |                    |                                                                 |
| Mes locataires<br>Déclarer les loyers<br>Déclarer un<br>changement | Déclarer les loyers                                                                                                    |                       |                               |                    |                                                                 |
| Signaler un impayé<br>Consulter mes<br>palements<br>Paramètres     | 1<br>SAISIE                                                                                                    | 2<br>RECAPITULATIF    | 3<br>FIN                      |                    | A la fin de votre salsie,                                       |
| Contacter la CAF<br>Question/réponses                              | Récapitulatif des informations saisies pour le locataire                                                                     |                       |                               |                    | un ecran de synthèse resume                                     |
| Consulter le guide<br>du bailleur                                  | Déclaration de fin de gestion du logement 🖌                                                                                  | Départ du locataire 🖌 |                               |                    | votre déclaration                                               |
| Consulter le guide<br>de décence d'un                              | Etes-vous toujours le gestionnaire du logement ? * Oui Le locataire est-il toujours dans le logement ? * Oui                 |                       |                               | votre decidiation: |                                                                 |
| logement<br>Liens utiles                                           | Colocation / Montant du loyer /                                                                                              |                       |                               |                    |                                                                 |
| Didacticiel vidéo                                                  | Le logement est-il en colocation ? * Non Montant du loyer hors charge                                                        |                       | es pour juillet 2018: 328,75€ |                    | <b>O</b>                                                        |
|                                                                    | Signalement d'impayé 🖌                                                                                                    |                       |                               |                    | <ol><li>En cliquant sur « Valider ».</li></ol>                  |
|                                                                    | Ce locataire est-il à jour dans ses loyers ? * Oui                                                                           |                       |                               |                    |                                                                 |
|                                                                    | Attention, après confirmation de votre déclaration, il sera nécessaire de contacter la Cal pour toute erreur et/ou omission. |                       |                               |                    | votre déclaration est<br>automatiquement transmise à<br>la Caf. |

ALLOCATAIRES PARTENAIRES PRESSE ET INSTITUTIONNEL

② Vous pouvez ensuite enregistrer et imprimer le récapitulatif de votre déclaration au format PDF.

|                                                   |                                                               |                                                     | DECONNEX. | * |
|---------------------------------------------------|---------------------------------------------------------------|-----------------------------------------------------|-----------|---|
| Bienvenue                                         | Accueil > Partenaires > Offre bailieurs > Déclarer les loyers |                                                     |           |   |
| Offre bailleurs                                   | Declarer loyers Declarer loyers                               |                                                     |           |   |
| Déclarer les loyers<br>Déclarer un<br>changement  | Déclarer les loyers                                           |                                                     |           |   |
| Signaler un impayé                                |                                                               | 2                                                   |           |   |
| Consulter mes<br>paiements                        | SAISIE                                                        | RECAPITULATIF                                       | Э<br>FIN  |   |
| Paramétres                                        |                                                               |                                                     |           |   |
| Contacter la CAF                                  | was subject of the second second                              |                                                     |           |   |
| Question/réponses                                 | votre teledeclaration a bien ete enregistree.                 |                                                     |           |   |
| Consulter le guide<br>du bailleur                 | Pour conserver le récapitulatif de votre déclaration,         | enregistrer ou imprimer le document ci-dessous.     |           |   |
| Consulter le guide<br>de décence d'un<br>logement |                                                               |                                                     |           |   |
| Liens utiles                                      |                                                               |                                                     |           |   |
| Didacticiel vidéo                                 | 2                                                             |                                                     |           |   |
|                                                   |                                                               | Retour à la liste des locataires Retour à l'accueil |           |   |